## How to Change Password - English

- 1. Go to clandrealtynj.com
- 2. Log-in to your account
- 3. Click your profile, and click "My Profile"

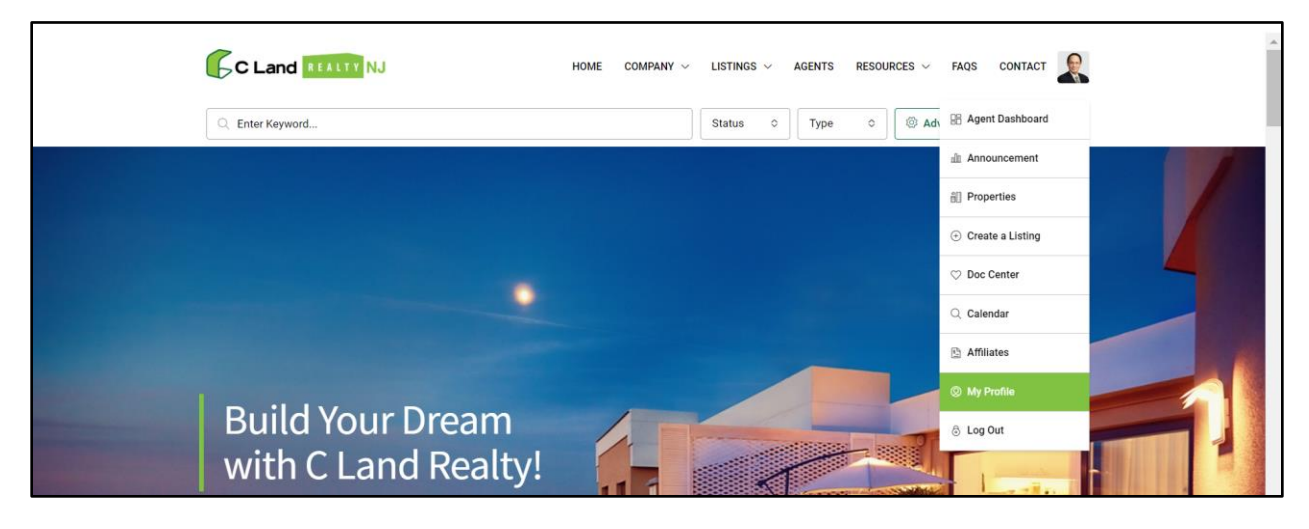

- 4. In "My Profile" page, scroll down, and find "Change Password"
- 5. Enter your new password, and confirm it again
- 6. Don't forget to click "Update Password"

| Change Password | New Password            | Confirm New Password          |  |  |  |
|-----------------|-------------------------|-------------------------------|--|--|--|
|                 | Enter your new password | Enter your new password again |  |  |  |
|                 | Update Password         |                               |  |  |  |

## 비밀 번호 변경 법 – 한글

- 1. Cland 웹사이트 <u>clandrealtynj.com</u> 로 갑니다
- 2. 계정 로그인을 합니다
- 3. 로그인 후 본인의 Profile 을 누른 후 "My Profile"을 누릅니다

|                     | HOME COMPANY ~ | Listings V Agents | resources $\vee$ | FAQS CONTACT      |  |
|---------------------|----------------|-------------------|------------------|-------------------|--|
| C Enter Keyword     |                | Status O Type     | C 🖉 Adv          | 🔠 Agent Dashboard |  |
|                     |                |                   |                  | 血 Announcement    |  |
|                     |                |                   |                  | Properties        |  |
|                     |                |                   |                  |                   |  |
|                     |                |                   |                  | ♡ Doc Center      |  |
|                     |                |                   |                  | Q Calendar        |  |
|                     |                | -                 |                  | 🗈 Affiliates      |  |
|                     |                |                   |                  | My Profile        |  |
| Build Your Dream    |                |                   |                  | S Log Out         |  |
| with C Land Realty! |                |                   |                  | - Landa           |  |

- 4. "My Profile" page 에서 아래로 내려가면 "Change Password"가 있습니다
- 5. 새로운 비밀 번호를 기입하시고 다시 한번 컨펌 합니다
- 6. 새로운 비밀 번호 기입 후 꼭 "Update Password" 누르면 변경 완료 되었습니다

| Change Password | New Password            | Confirm New Password          |  |  |  |
|-----------------|-------------------------|-------------------------------|--|--|--|
|                 | Enter your new password | Enter your new password again |  |  |  |
|                 | Update Password         |                               |  |  |  |